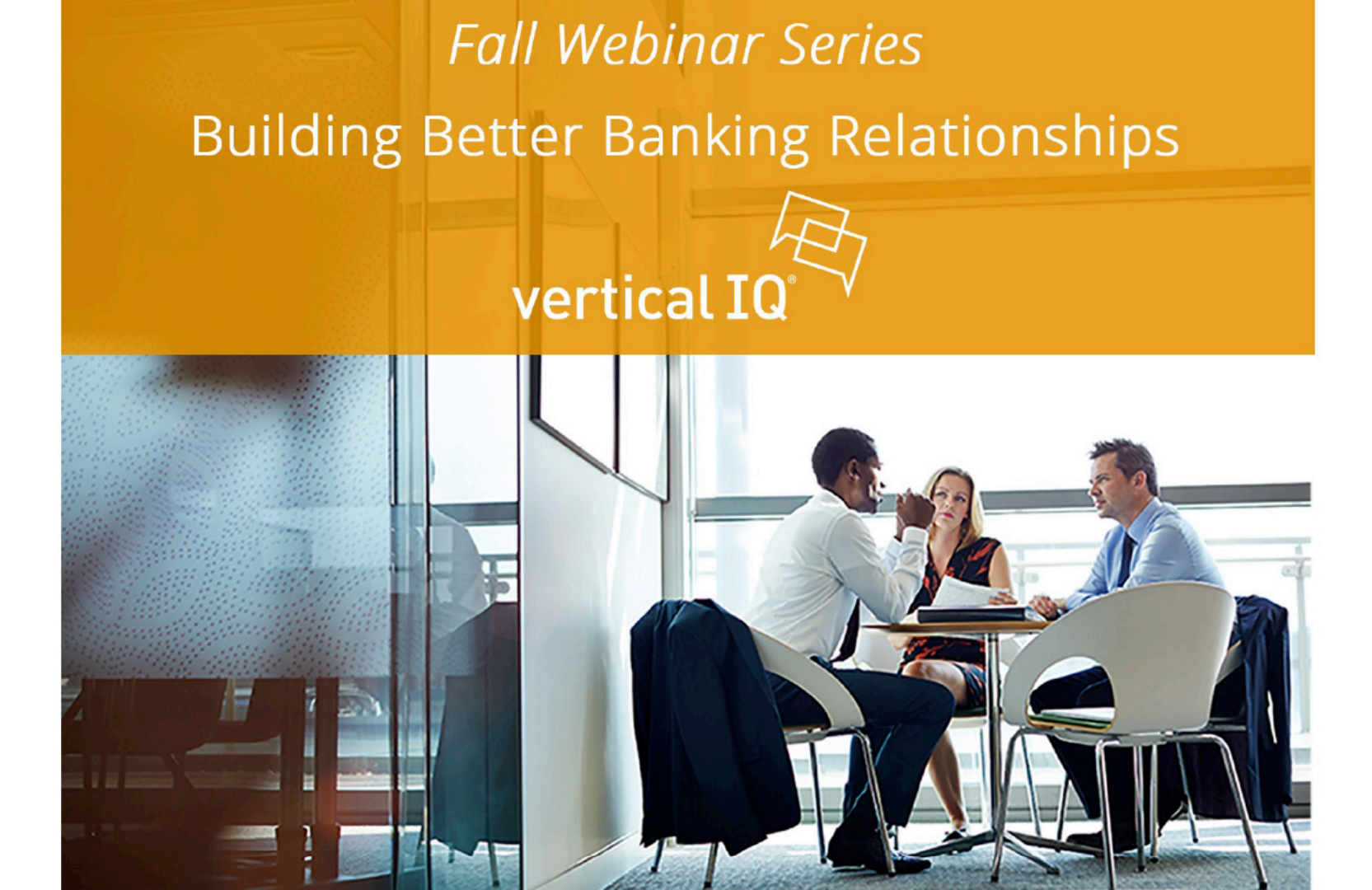

Save time, boost your confidence and sales, and develop stronger client relationships with Vertical IQ.

#### Kevin McNamara, President kmcnamara@verticaliq.com

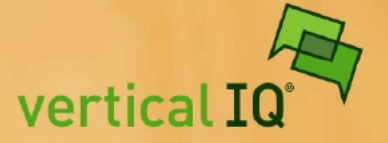

**Building Better Banking Relationships** 

# Increase Your Sales Performance by Leveraging LinkedIn

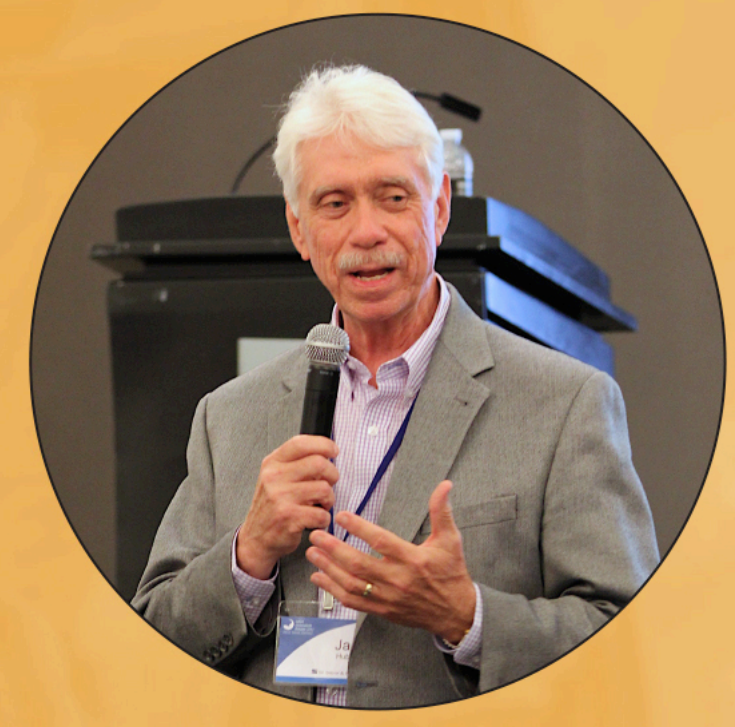

Building Better Banking Relationships

Jack Hubbard, Chairman, Chief Sales Officer, St. Meyer & Hubbard

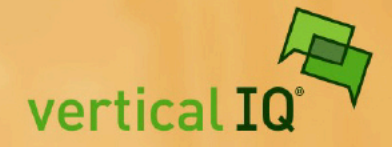

# Becoming LinkedIn-Licious...

•

The Little Things

Jack Hubbard 847.717.4328 jhubbard@smandh.com @saleshubbs linkedin.com/in/askjackhubbard

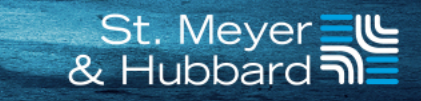

Ň.

Ŵ

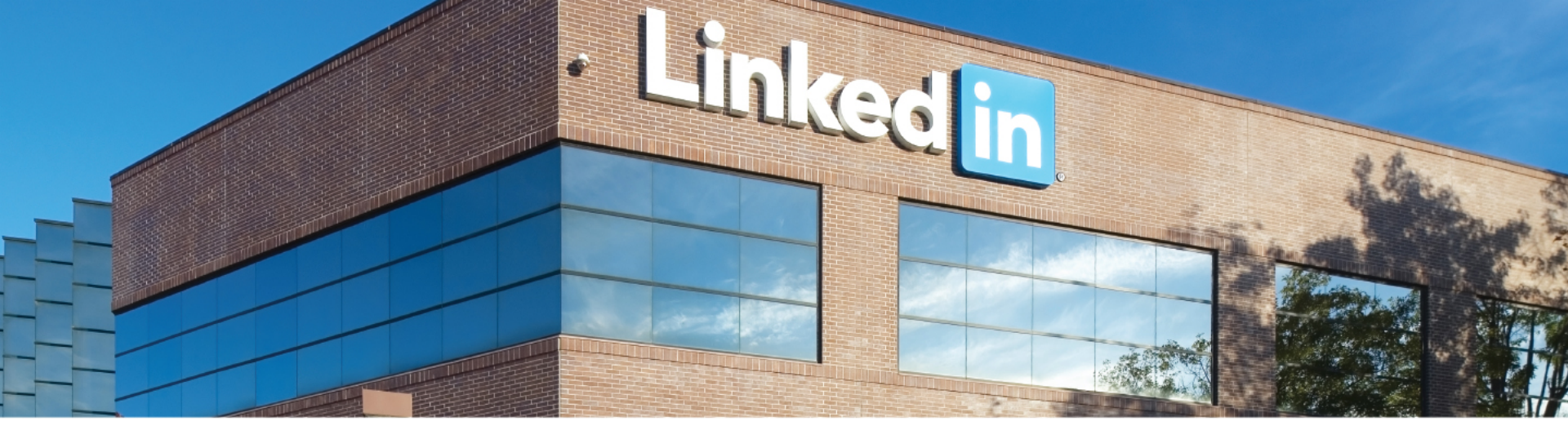

# LinkedIn Fast Facts

- 450 million members 128 million in the US
- 37% the percentage of the US population reached by LinkedIn
- 41% the percentage of millionaires on LinkedIn
- 13% the percentage of US daily users (1.7 million)

- 130,000 the average number of posts published weekly
- 4 million the number of business home pages on LinkedIn
- 2.2 million the number of LinkedIn Groups
- 930 the average number of connections CEOs have

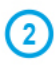

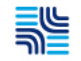

#### Little Ideas, Big LinkedIn-Licious Results

- How do I know I am successful on LinkedIn?
  - We can keep score \_
- How look able is my profile?

  - Eye popping background
    Unique headline and professional photo
  - Custom URL
  - Outward feeling summary (Less that 25% have)
  - Skills/interests moved under Summary
- - Am I connecting to the right people? Connections customized (from your laptop)
    - Thank new connections
    - Connections to conversations
    - Tags to segment them

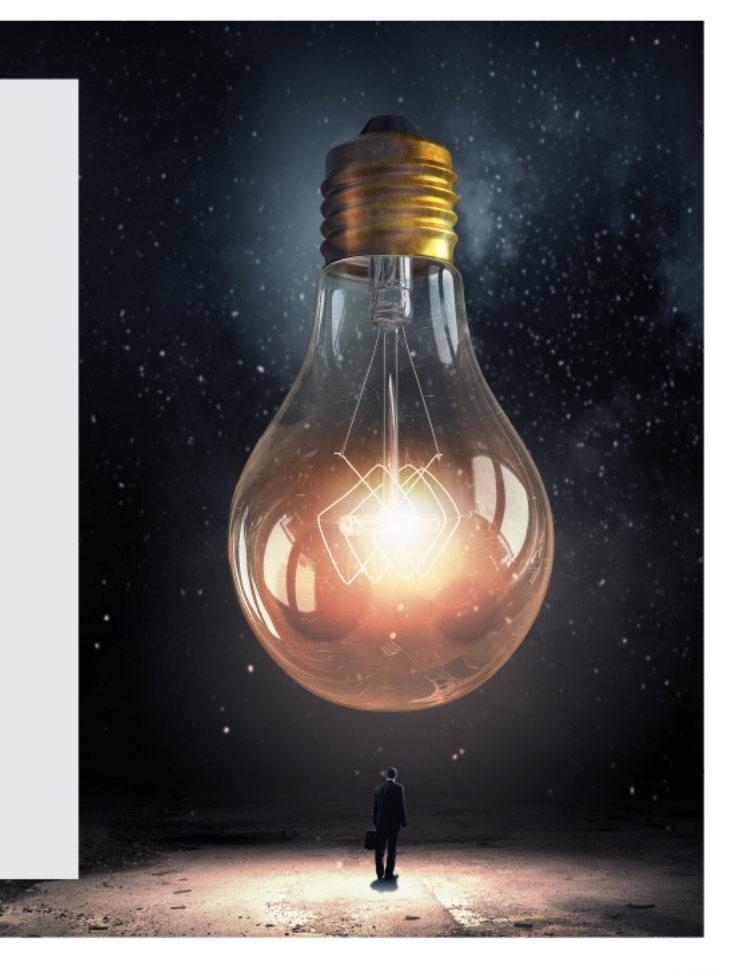

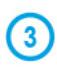

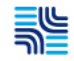

#### Little Ideas, Big LinkedIn-Licious Results

- What Groups have I joined?
  - National, regional, local, banking
  - Active
  - Messaging
- How often am I sharing, posting and publishing?
  - Building Mind Share
- What companies am I following?
  - Your bank, competitors, clients, prospects, COIs
- Have I invested in myself with Premium or Sales Navigator
- What is my LinkedIn rhythm?
- What is my LinkedIn philosophy why am I there?

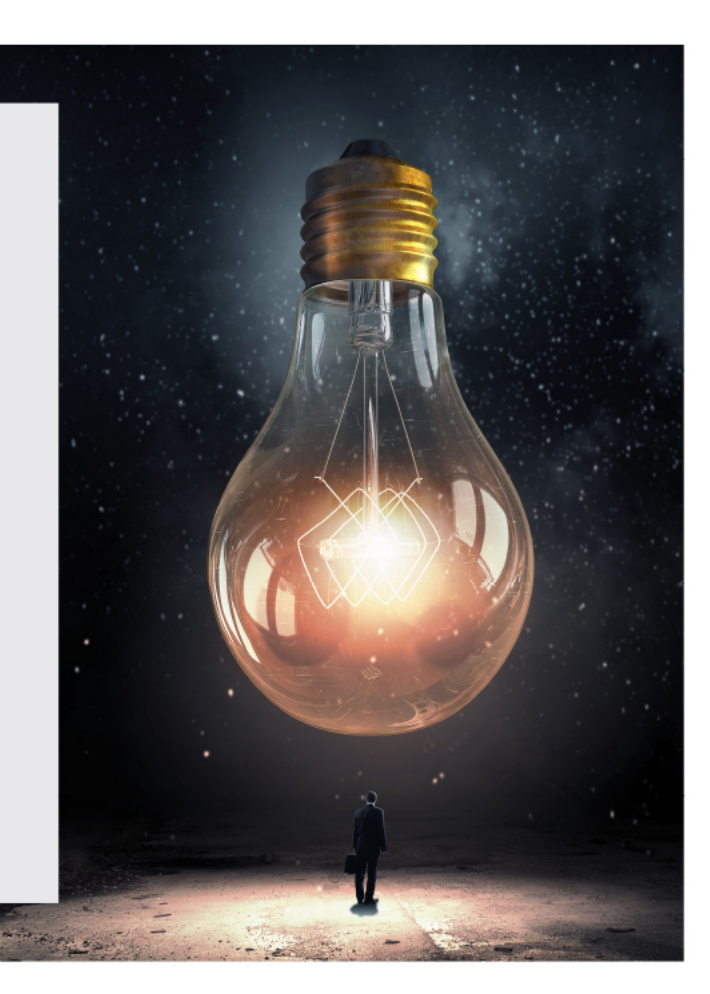

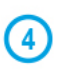

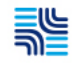

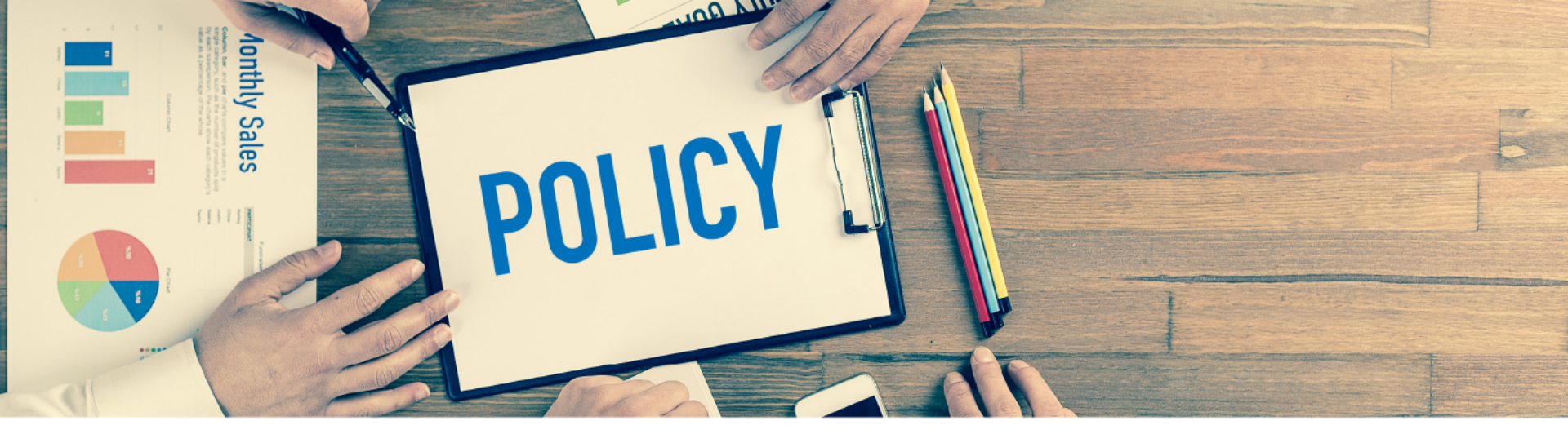

# It Starts with Your Social Media Policy

- Confidentiality
- Privacy
- Honesty
- Disclaimers

- Respect
- Protect
- Ambassadorship

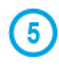

# Social Selling Index – Behavioral Success

#### www.linkedin.com/sales/ssi

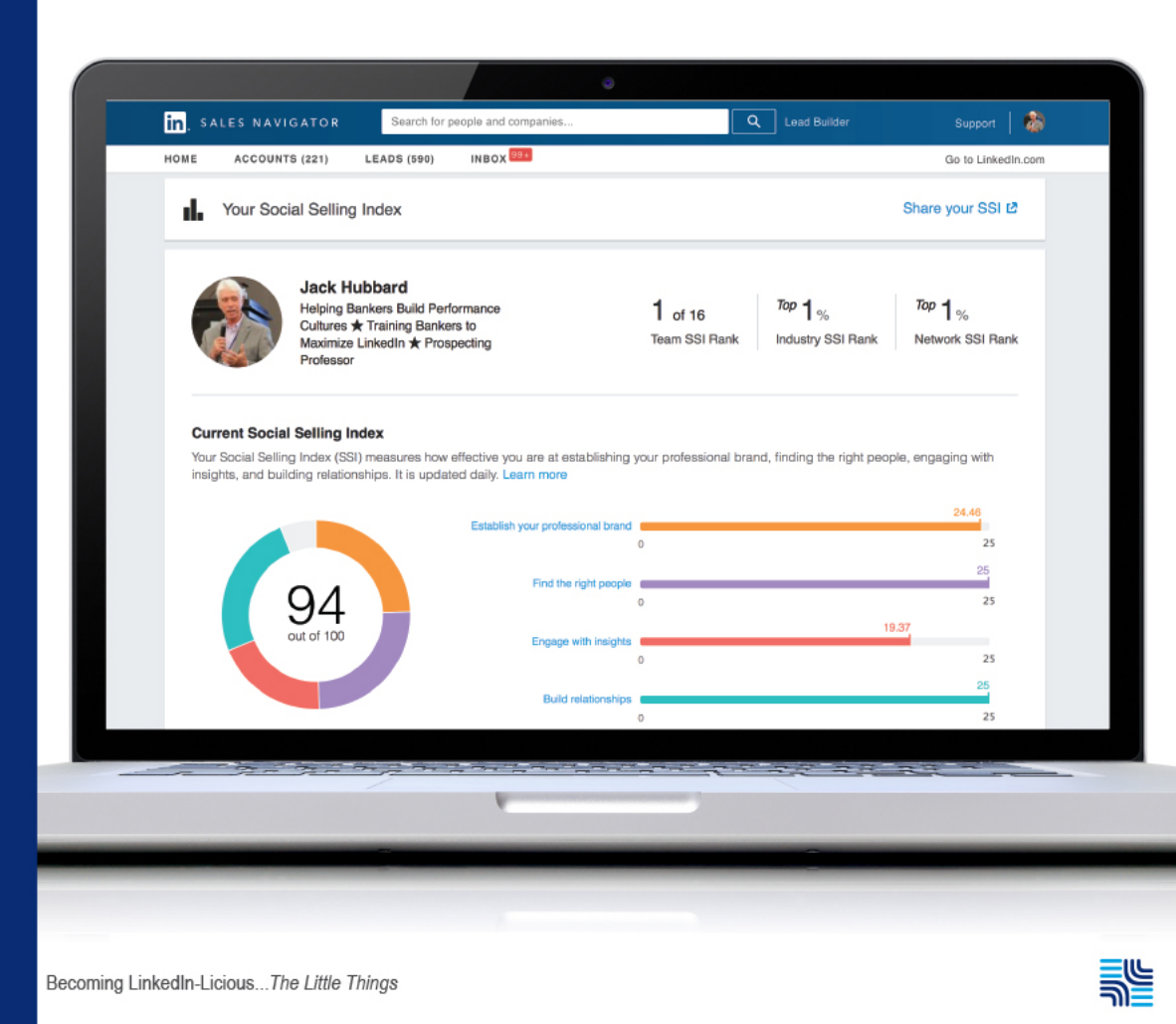

# Social Selling Index – Behavioral Success

#### www.linkedin.com/sales/ssi

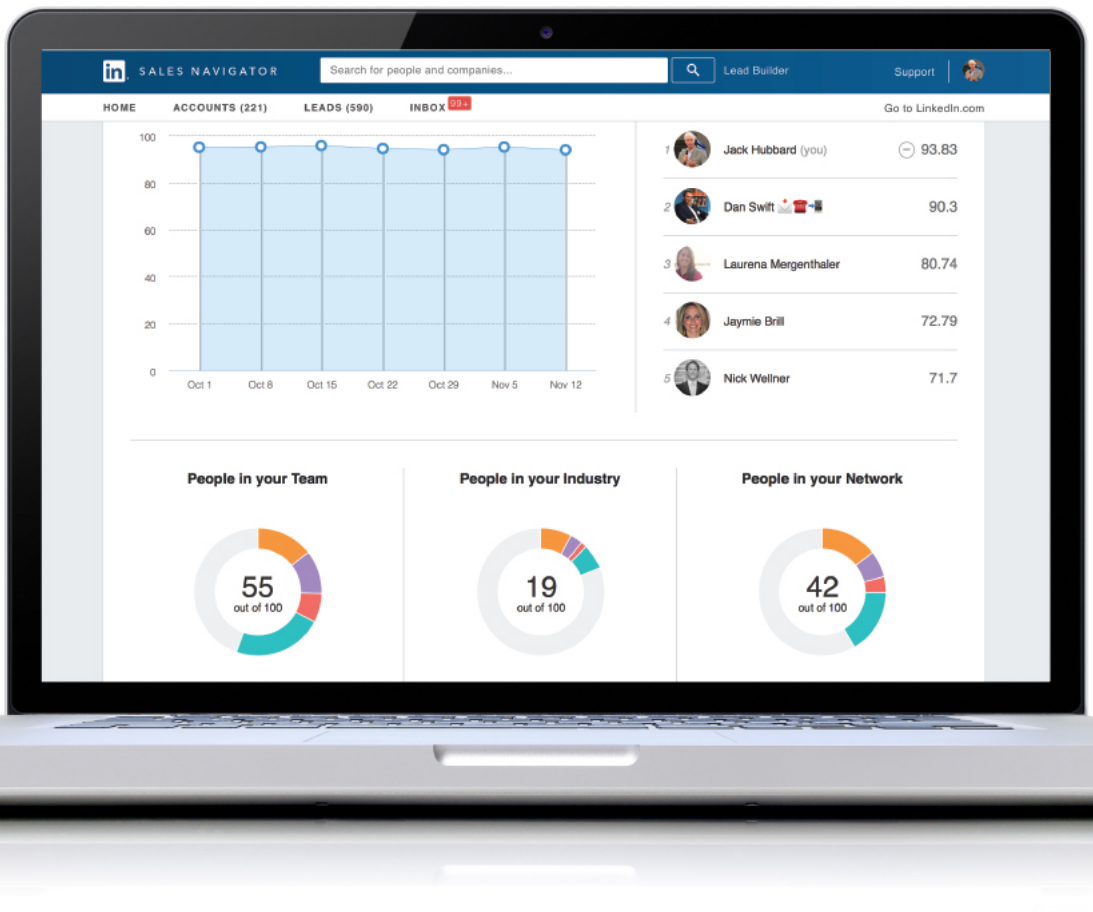

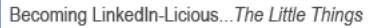

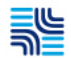

# Social Selling Index – Behavioral Success

#### www.linkedin.com/sales/ssi

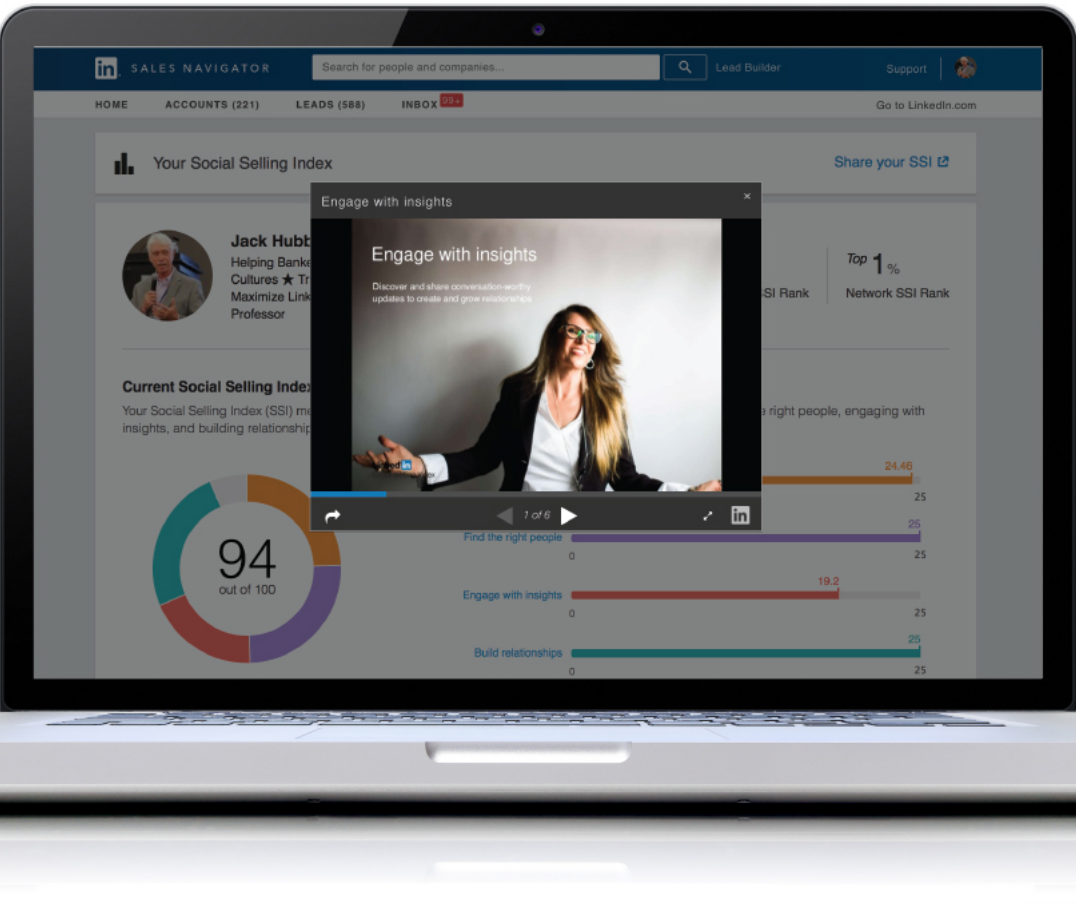

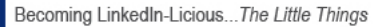

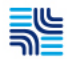

#### Maximize Your Profile

- Become an All-Star
  - 1.
  - Add a profile photo List two or more positions you've held, 2. with role descriptions
  - Have five or more skills on your profile 3.
  - 4.
  - Write a summary about yourself Fill out your industry and postal/zip code Add where you went to school 5. 6.

  - Have 50 or more connections
- Background photo makes you pop
- Photo, headline, URL
- Use 3-2-1- Summary approach with call to action
- Move Endorsements under Summary
- Make Interests More Visible

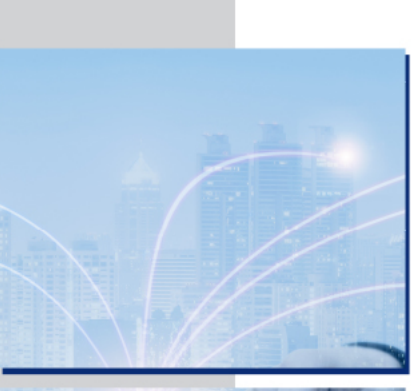

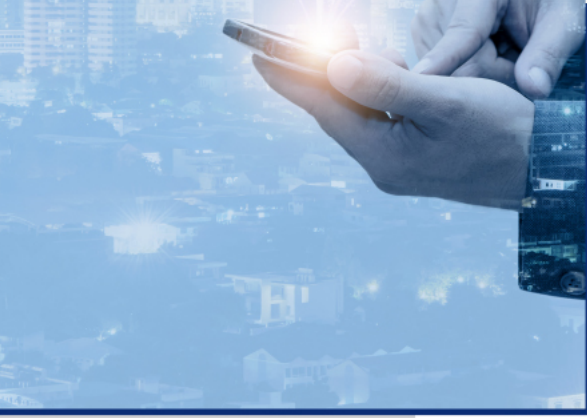

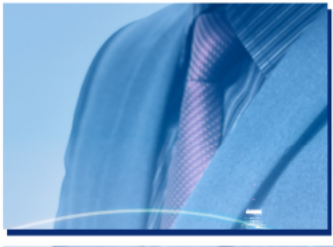

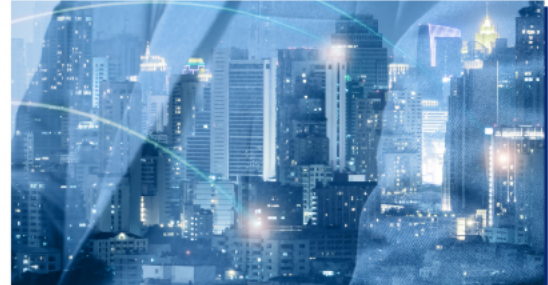

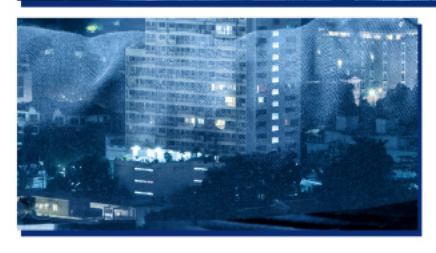

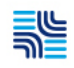

# Photo, Headline, URL

#### **Profile Photo**

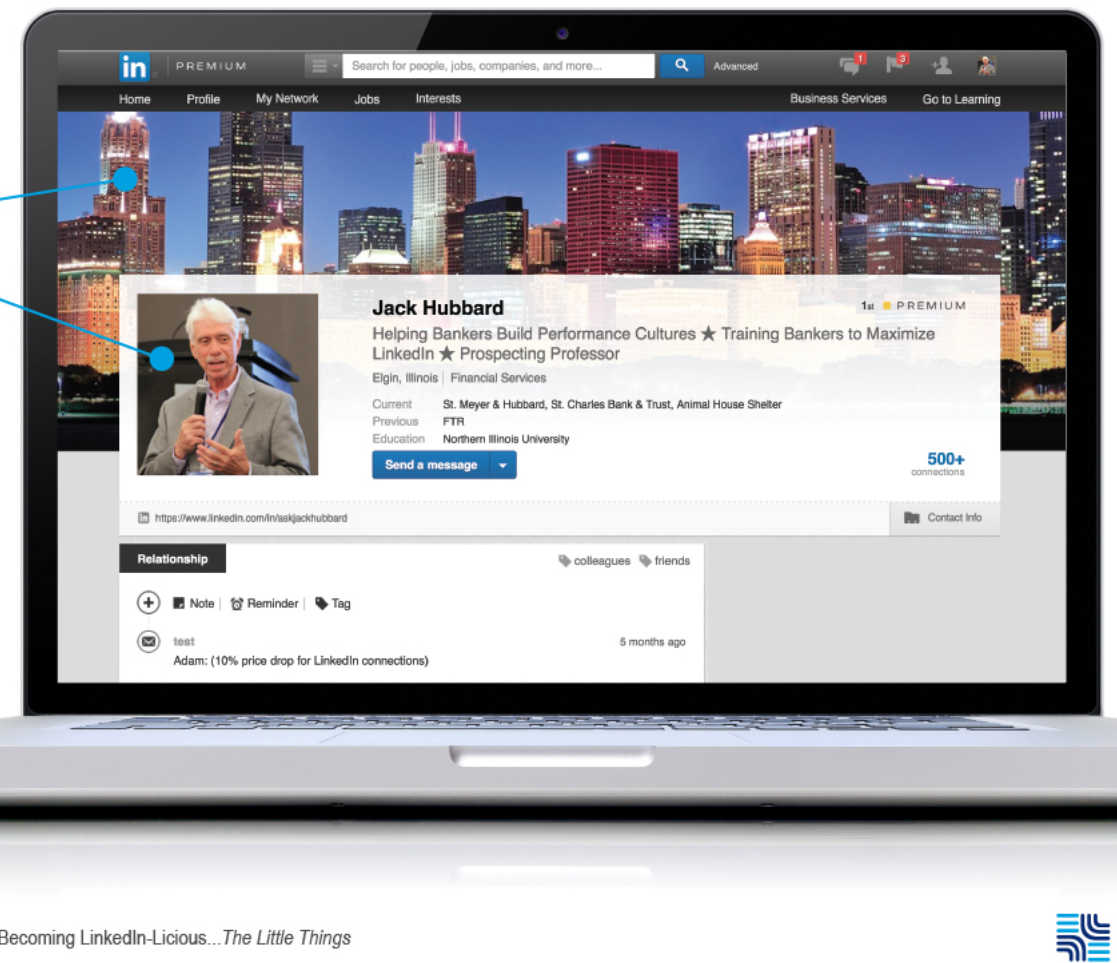

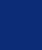

# Photo, Headline, URL

#### Headline

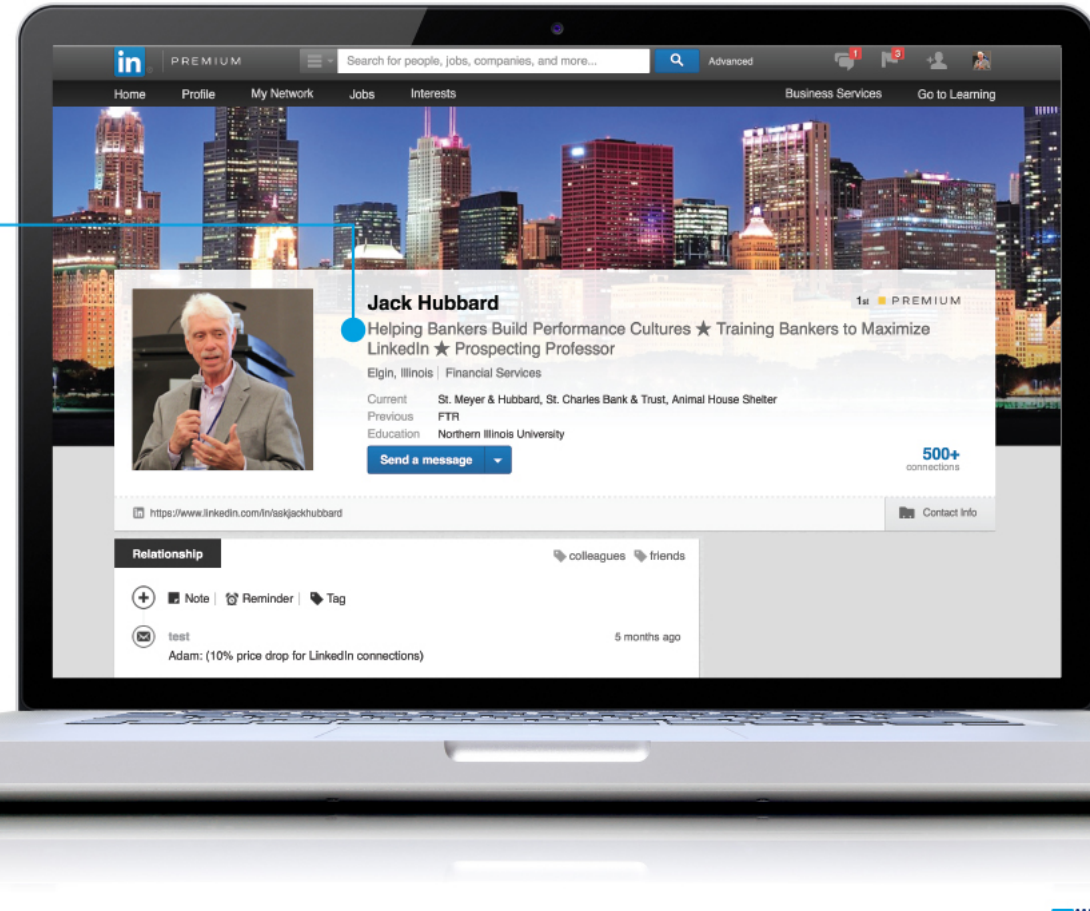

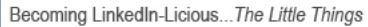

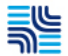

# Photo, Headline, URL

#### Personal URL

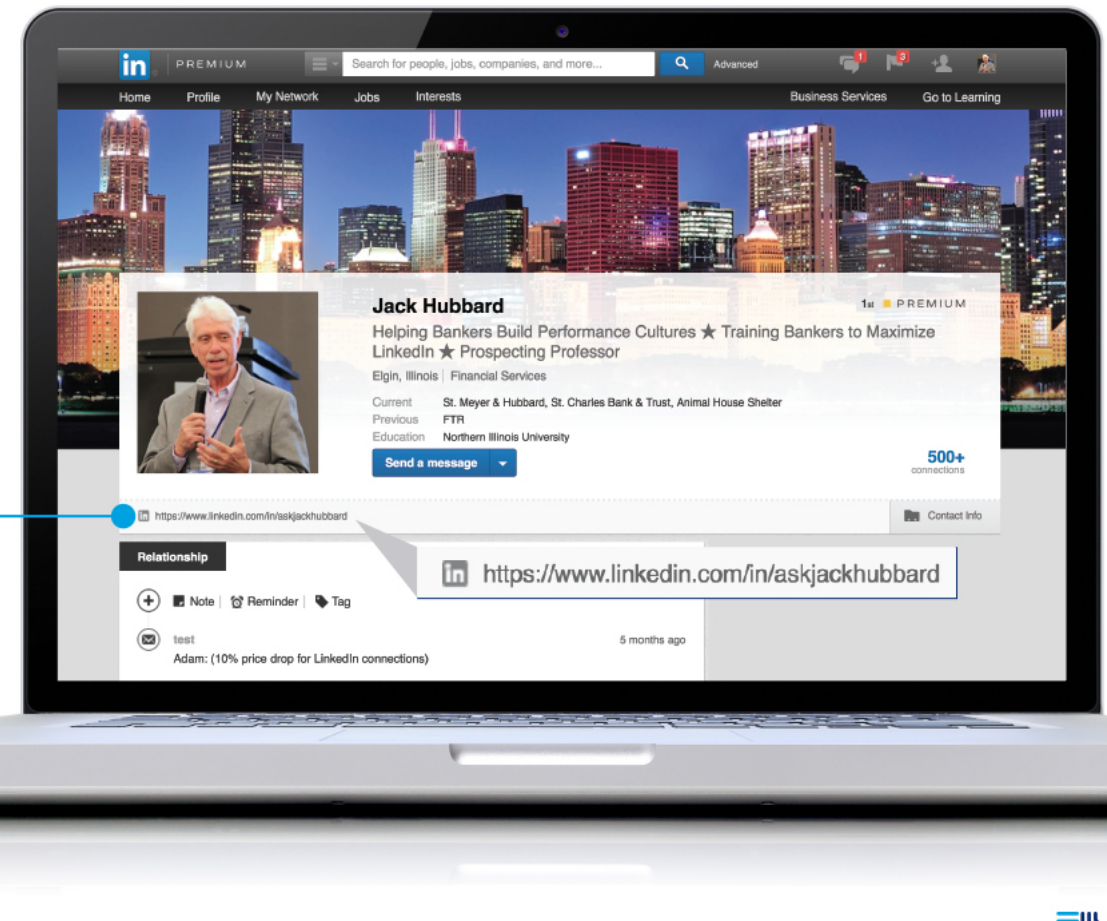

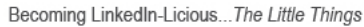

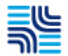

## **Unicodes & Emojis**

| nojis                   |                                                                                                    |                                            |                                                                                                    |    |  |
|-------------------------|----------------------------------------------------------------------------------------------------|--------------------------------------------|----------------------------------------------------------------------------------------------------|----|--|
| Uni<br>cha<br>tab       | code®<br>racter<br>e Exar                                                                                                    | naracter search<br>mple: hammer and sickle |                                                                                                    | fi |  |
| Most popular characters | )<br><b>) ) ) )</b>                                                                                                    | • ⊕ € ☎                                    | ∞ * 1                                                                                                    | ₽  |  |
|                         | ) C C C C C C C C C<br>D C C C C C C C C C<br>2 2 2 2 2 0 0 0 0<br>2 2 2 2 2 0 0 0 0<br>2 2 2 2 2 2 2 2 2<br>2 2 2 2 2 2 2 2 2<br>2 2 2 2 |                                            | ) © © © © □ ©<br>9 (8 (2) = 22 < 5<br>9 (8 (2) = 22 < 5<br>9 (8 (2) = 22 < 5<br>9 (2) = 2 < 5<br>1 (2) (2) = 1<br>1 (2) (2) = 1<br>1 (2) (2) = 1<br>1 (2) (2) = 1<br>1 (2) (2) = 1<br>1 (2) (2) = 1<br>1 (2) (2) = 1<br>1 (2) (2) = 1<br>1 (2) (2) = 1<br>1 (2) (2) = 1<br>1 (2) (2) (2) (2) (2) (2) (2) (2) (2) (2) |    |  |
|                         |                                                                                                    |                                            |                                                                                                    |    |  |

Becoming LinkedIn-Licious...The Little Things

....

# Summary – Use the 2,000 Characters

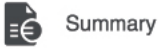

When I was six, my parents gave me a great gift that has made a lasting difference – a reel to reel tape recorder. That, and a passion for sports began my life's quest to be the play-by-play voice of the Chicago Cubs. Bad news; guys named Brickhouse and Caray got there first. Good news; I found my way to community banking and that tape recorder was just the tool I needed to help launch a career where I would personally train and coach more than 68,000 bankers in 49 states since 1973.

"Hire him...hire him now. Jack Hubbard helped us increase loans and deposits by more than 250% in eight months. His outside the box thinking and his energy are contagious. He is the best sales trainer I've ever experienced–practical, helpful, a true partner." Executive Vice President, Regional Bank

I returned in 2016 for my 31st year at ABA's School of Bank Marketing and Management and my 16th at ABA's Stonier Graduate School of Banking. I'll also be back at Pennsylvania School of Commercial Banking, Perry School of Banking and Graduate School of Banking in Madison, WI too.

"Jack was by far the best teacher this week. Amazing takeaways - I couldn't write fast enough. How he kept this huge room engaged for three hours is beyond me. The time flew by." Banking school student

I am committed to help bankers migrate to a Resource Management mindset - a proactive, value-based approach that turns customers into lifetime disciples.

My articles also appear in: "RAINToday," "Financial Brand," "RMA Journal" and others. I wrote "Conversations with Prospects", the book that has become the standard for bank prospecting strategies.

I am a member of the Board of Directors of St. Charles Bank & Trust, and serve on the Board of Directors of Animal House Rescue in Huntley, Illinois.

Need a one day sales program about prospecting, using LinkedIn more effectively or Becoming a Resource Manager? Call me at 847-717-4328 or reach out at jhubbard@smandh.com.

### Outside In Summary Using 3-2-1

- Ask your top three clients:
  Why did you choose me and my bank?
  What value do I bring to the table beyond product and price?
  What would you tell someone who called you as my reference?
- Ask your boss/manager:

  - Why did you hire me? Why did you promote me?
- Ask your spouse/significant other: What are my personal strengths?
- Use these bullet points and:

  - You write your summary Your marketing department writes it
  - You pay someone to write it

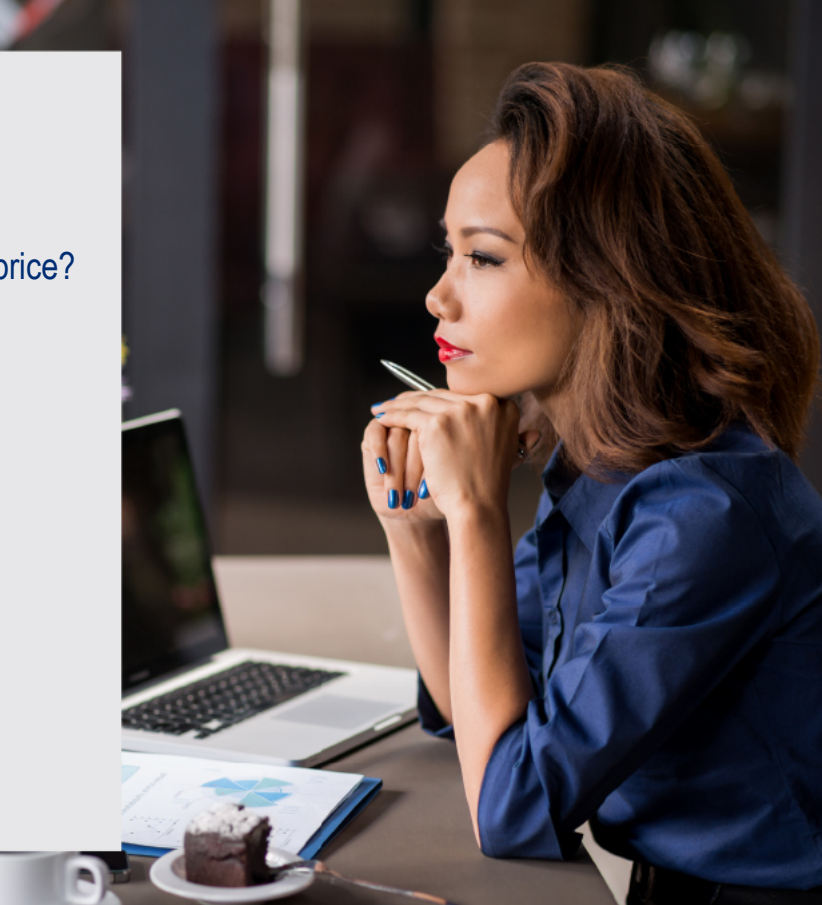

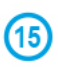

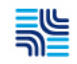

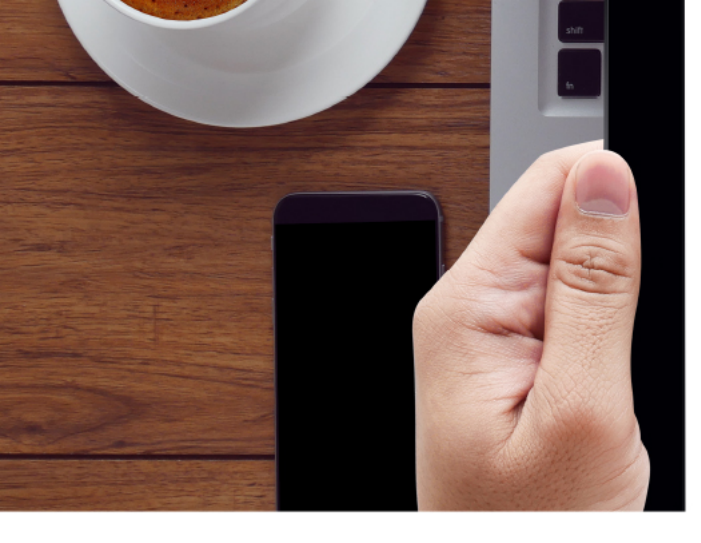

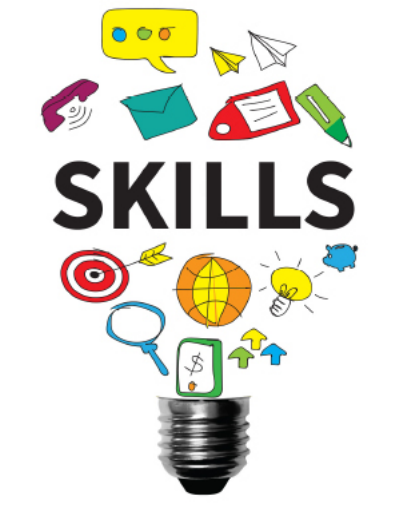

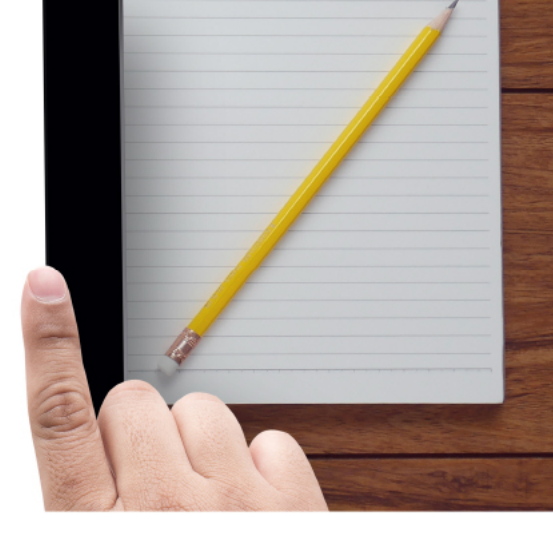

# Skills/Endorsements

- First level connections can endorse
- LinkedIn assigns them you customize them

- You can have 50
- Move them to prominence under your Summary

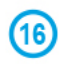

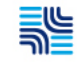

#### Move Them Up

(17

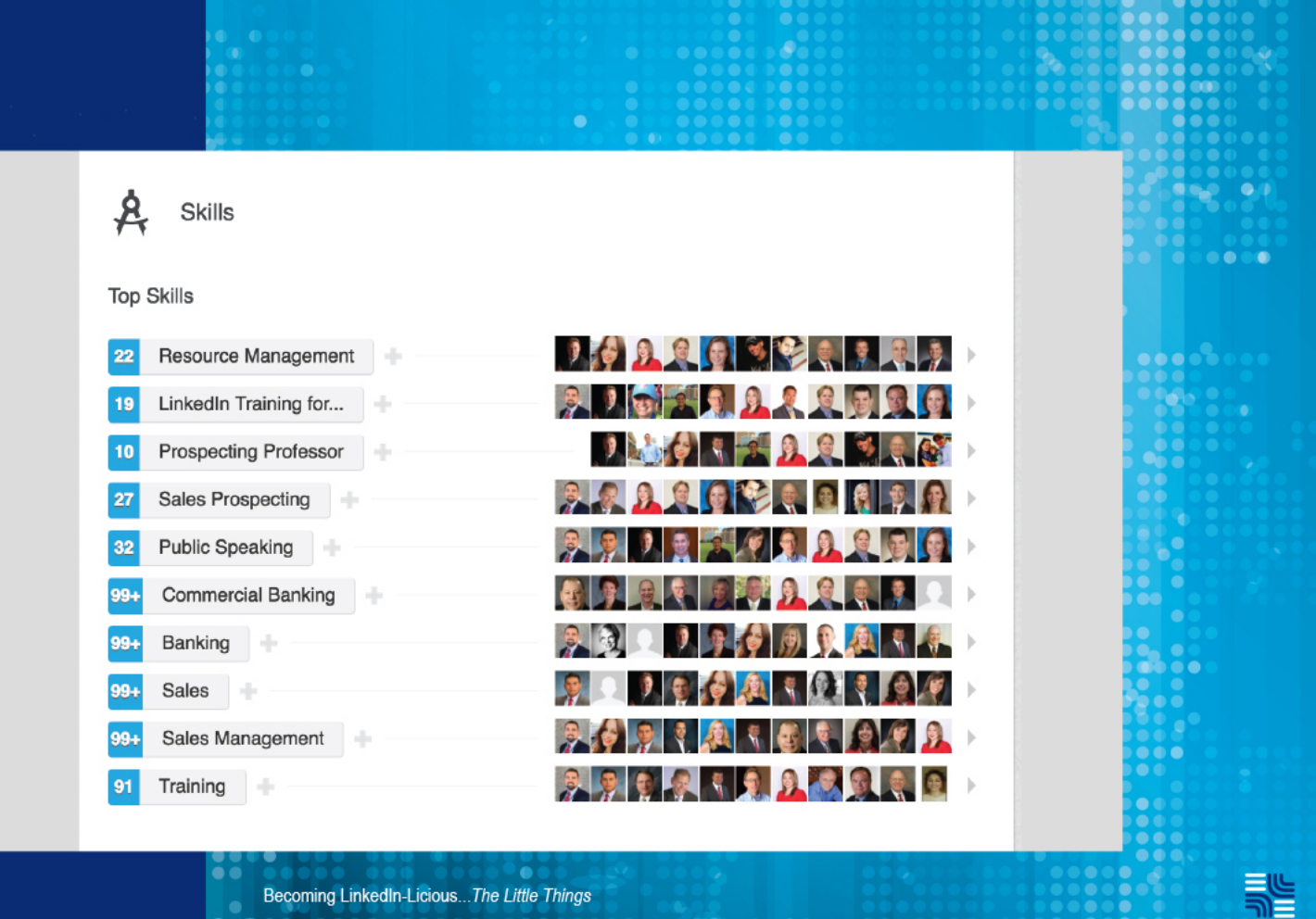

Becoming LinkedIn-Licious...The Little Things

### **Customize Them**

| Skills and Endorsements Settings                                        |  |
|-------------------------------------------------------------------------|--|
| want to be endorsed 💿 Yes 🔿 No                                          |  |
| Include me in endorsement suggestions to my connections                 |  |
| Show me suggestions to endorse my connections                           |  |
| Send me notifications via email when my connections endorse me          |  |
|                                                                         |  |
| Add & Remove Manage Endorsements                                        |  |
|                                                                         |  |
| What are your areas of expertise? Add                                   |  |
| You can still add: 22                                                   |  |
| 22 Resource Management × 19 LinkedIn Training for bankers ×             |  |
| 10 Prospecting Professor × 27 Sales Prospecting × 32 Public Speaking ×  |  |
| 99+ Commercial Banking × 99+ Banking × 99+ Sales ×                      |  |
| 99+ Sales Management × 91 Training × 99+ CRM × 99+ Commercial Lending × |  |
| 83 Retail Banking × 99+ Strategy × 81 Business Development ×            |  |
| 99+ Leadership X 23 Selling Skills X 53 Relationship Management X       |  |
|                                                                         |  |

Becoming LinkedIn-Licious...The Little Things

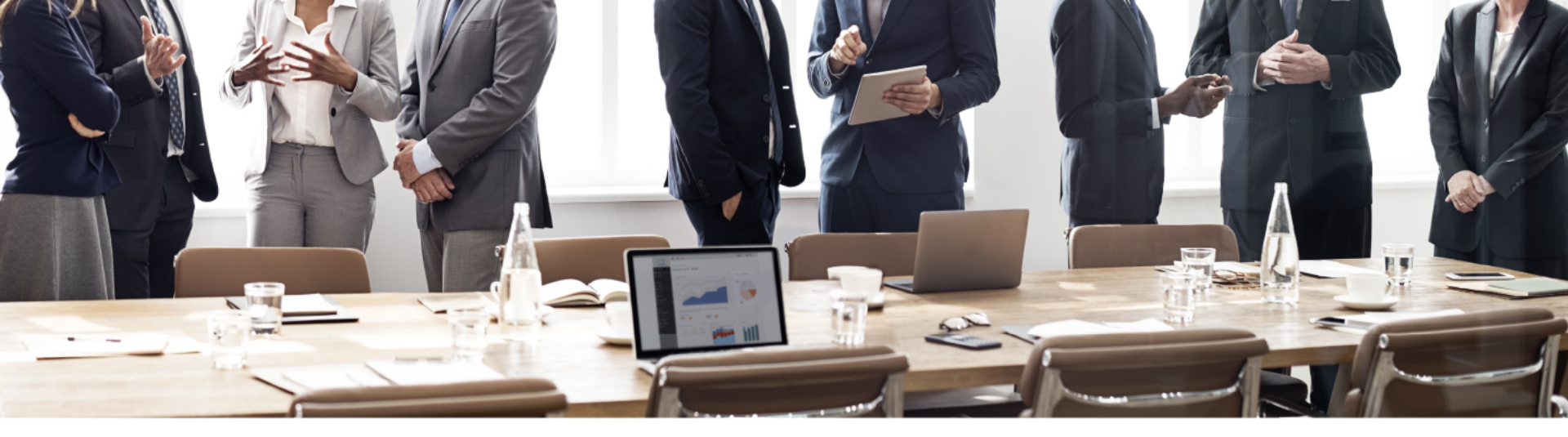

# Join Groups

- Open and private types
- 100 opportunities to find and be found
- Group members are clients, pre-clients, COIs, etc.
- Lots of ideas and success practices
- Creates mind share and thought leadership
- Send 15 free 1:1 messages to group members monthly

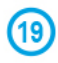

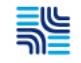

# **Your Groups**

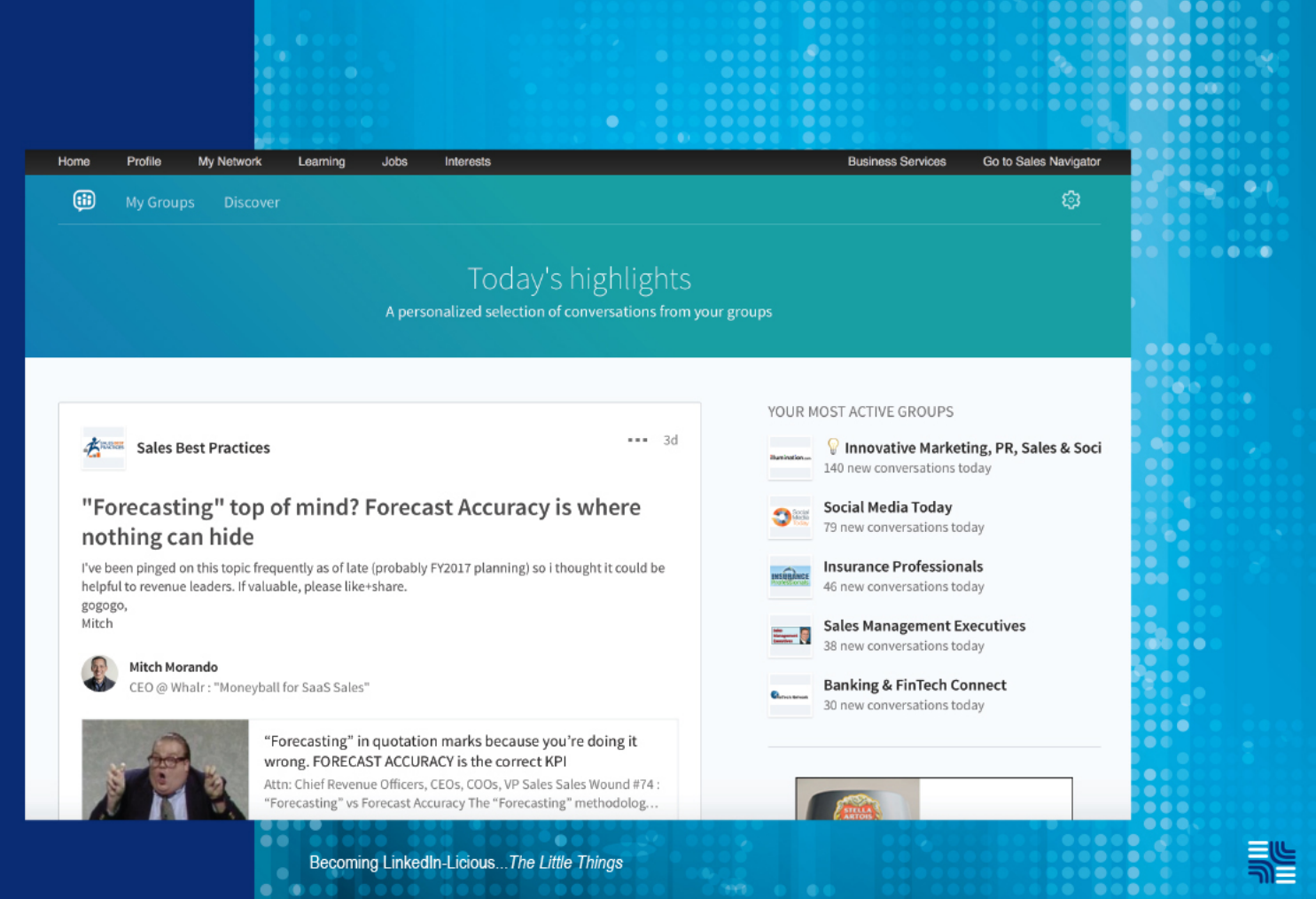

### Your Groups

| lome Profil                    | e My Network Learning Jobs Interests                                       | Business Services Go to Sales Navigator                              |   |
|--------------------------------|----------------------------------------------------------------------------|----------------------------------------------------------------------|---|
| Groups Order                   | and Display                                                                |                                                                      |   |
| Choose the orde<br>Groups (63) | r in which groups are displayed on your profile. To change your settings f | or a particular group, click "Member Settings" for that group below. |   |
| Order                          | Group Name                                                                 |                                                                      |   |
| 1                              | Business Banking Network                                                   | Manager Settings I Member<br>Settings                                |   |
| 2 표                            | Core Banking Experts (Pending)                                             |                                                                      |   |
| 3 ≖                            | Financial Social Media Marketing (Pending)                                 |                                                                      |   |
| 4 ≖                            | American Banker I Discussion Group                                         | Member Settings                                                      |   |
| 5 ≍                            | American Bankers Association (ABA)                                         | Member Settings                                                      |   |
| 6 🖷                            | ATD Sales Enablement Community                                             | Member Settings                                                      |   |
| 7 -                            | B2B Financial Services Content Marketing                                   | Member Settings                                                      |   |
| 8 🛛                            | BAI                                                                        | Member Settings                                                      |   |
| 9 포                            | Bank and Financial Services Marketing                                      | Member Settings                                                      |   |
| 10 표                           | Bank Director                                                              | Member Settings                                                      |   |
| 11 📼                           | Bank Managers                                                              | Member Settings                                                      | d |
| 12 표                           | Bank professionals                                                         | Member Settings                                                      |   |
| 13 🖷                           | Bank Training Network                                                      | Member Settings                                                      |   |
|                                |                                                                            |                                                                      |   |

Becoming LinkedIn-Licious...The Little Things

#### Share, Post, Publish

- •
- Find a article to share daily with your groups Find one article a week to post on your home page Write one relevant article monthly to publish .
- •

#### This

- .
- Creates personal brand awareness Improves thought leadership stature Enhances Google presence Adds deposits to your Content Bank Account

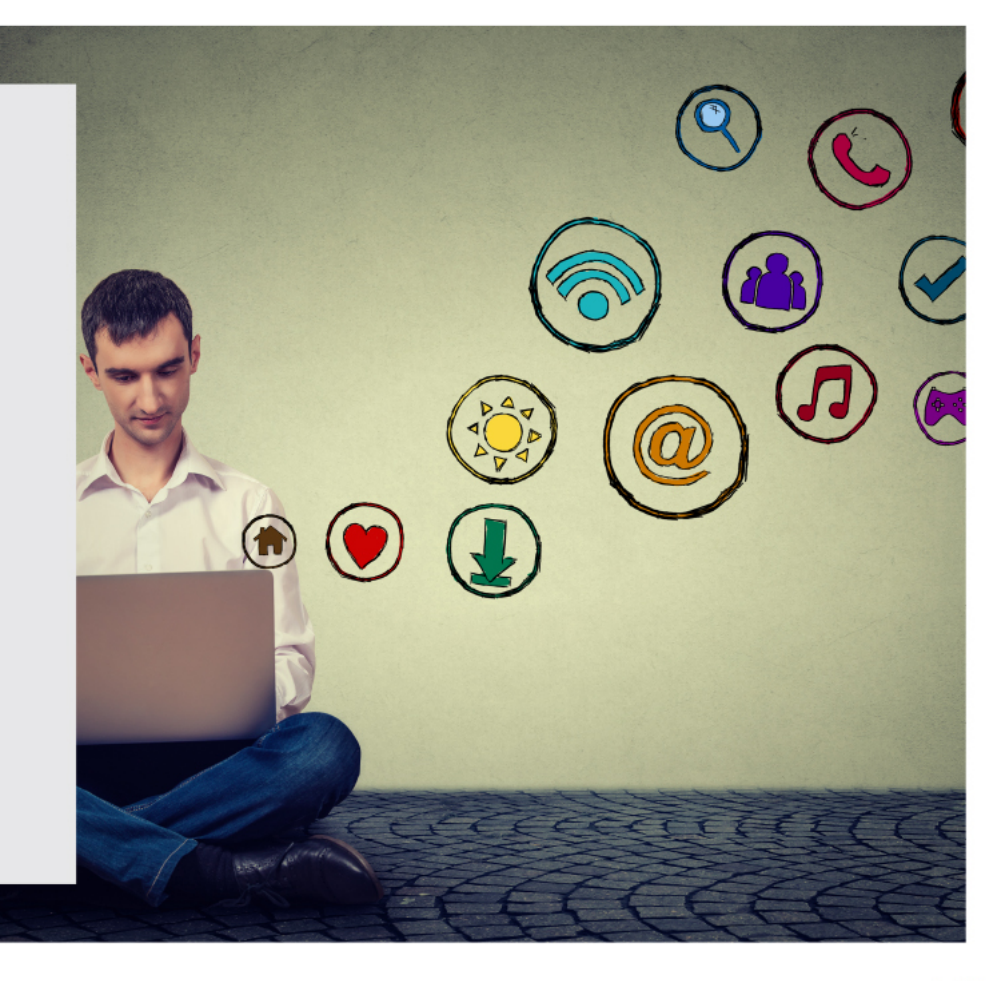

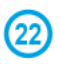

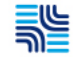

#### Share

| eme Profile My Network Learning Jobs Interests                                                                                                    | Business Services Go to Sales Navigator<br>Q Search                                                                                                    |
|----------------------------------------------------------------------------------------------------|----------------------------------------------------------------------------------------------------|
| American Bankers Association (ABA)<br>68,386 members                                                                                                    | √ Member                                                                                                    |
| Start a conversation with your group                                                                                                    | ABOUT THIS GROUP<br>Founded in 1875, the American Bankers Association is the<br>voice of the nation's \$16 trillion banking industry, which<br>is composed of small, regional and large banks that |
| onversations Jobs                                                                                                    | together employ more than 2 million people, safeguard<br>\$12 trillion in deposits and Show more                                                                                                   |
| Jack Hubbard       2d         Helping Bankers Build Performance Cultures ★ Training Bankers to Ma       2d                                                                                                    | MEMBERS 68,386 members                                                                                                    |
| A precurser to coaching<br>Great coaching always has a starting point. Observations are critical as are collegial one on ones. This is<br>a very practical article on how to conduct them for all levels of your organization. | Invite others                                                                                                    |
| How to Make Your One-on-Ones with Employees More                                                                                                    |                                                                                                    |

#### Post

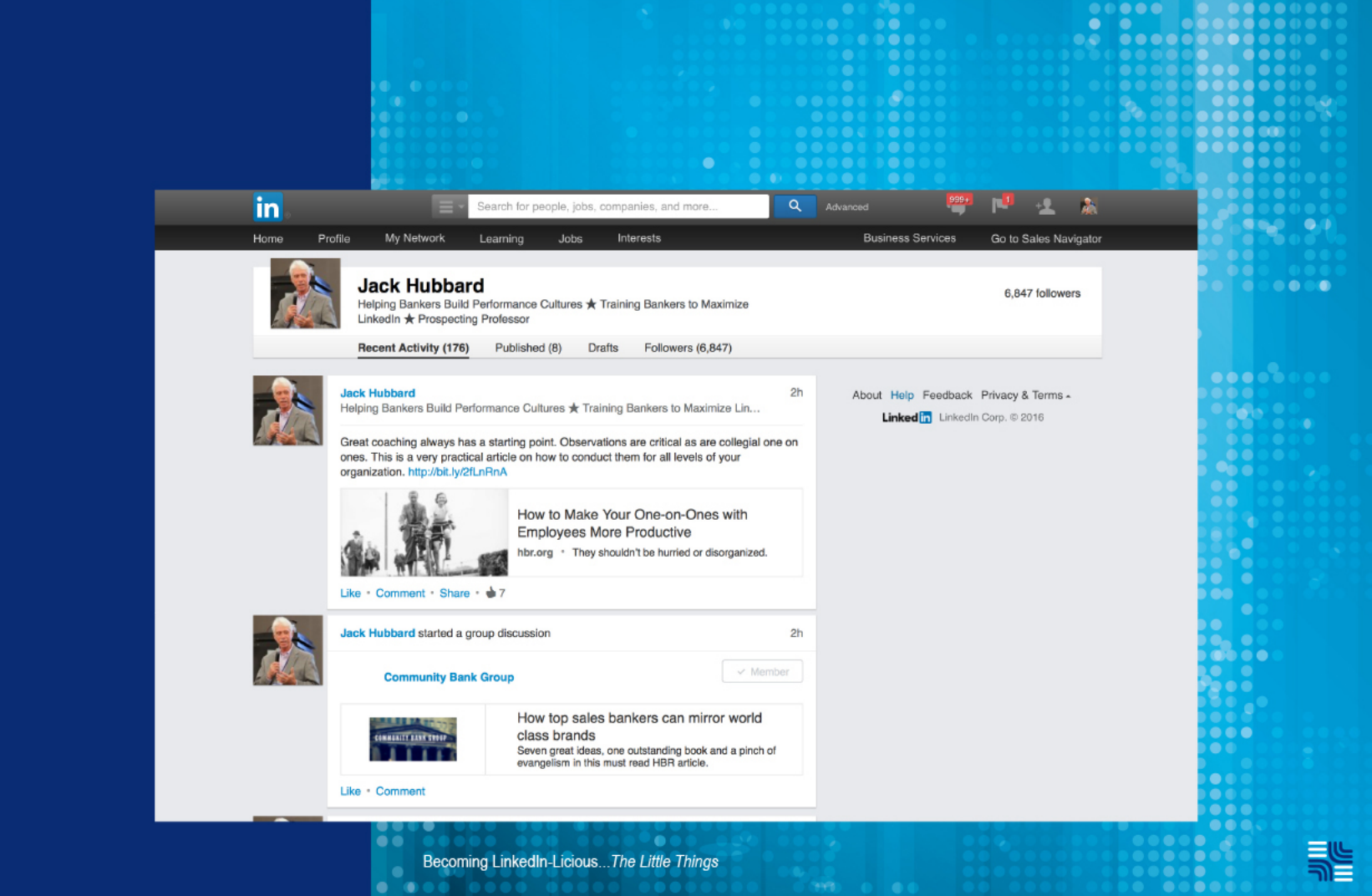

#### Publish

#### Posts

Published by Jack See more ▶

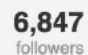

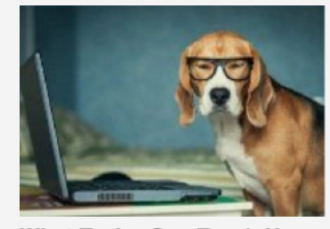

What Taylor Can Teach Us About LinkedIn November 2, 2016 One Bank's Approach to a Happy New Year October 12, 2016 What Did You Do on Your Summer Vacation? September 22, 2016

#### Background

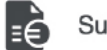

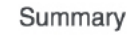

When I was six, my parents gave me a great gift that has made a lasting difference – a reel to reel tape recorder. That, and a passion for sports began my life's quest to be the play-by-play voice of the Chicago

Becoming LinkedIn-Licious...The Little Things

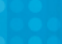

...

•

# **Creating and Using Tags**

- Tags are simple keywords that organize your first level connections in LinkedIn.
- You can create up to 200 Tag categories.
- Tag your connections that fall into a specific category and label that category. For example:
  - Clients
  - COIs
  - Industries
  - Alumni
  - Accountants

- Prospects
- Internal Partners
- Associations
- Attorneys
- Insurance Agents
- One contact can be "tagged" into more than one category. For example, you may tag someone as a "client" and as an "attorney."
- To "tag" a contact, click "Connections" under "My Network." Hover over your contact's name, then select "Tag" below their information. The tag drop down box will appear. Click the appropriate tag or tags and your selections are automatically saved.

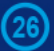

# **Tagging – the Unique 200**

| in       | 📃 - Sear                                                                              | ch for people, jobs, companies, and more   | Advanced | 🕎 🏴 🛃 就 |  |
|----------|---------------------------------------------------------------------------------------|--------------------------------------------|----------|---------|--|
| Â        | Jane Banker<br>VP Branch Sales & Customer &<br>Schaumburg, Illinois<br>Public invitee | iervice at ABC Bank<br>drg & Sales<br>nove | 6        |         |  |
| A        | Association Partner Attorney Author Business Banking Consultant                       | ations Coordinator at Comunity Bank        |          |         |  |
|          | Executive Management<br>Finance<br>Human Resources<br>IT<br>Insurance                 | ounty Bank                                 | in.      |         |  |
| 3        | Marketing<br>Mortgage<br>Operations<br>Platinum                                       | Company                                    |          |         |  |
|          | Reference     Retail Banking     Sales     Saved_Contacts                             | THY MARKETING GROUP                        |          |         |  |
| <b>R</b> | Training Treasury Management Wealth Management Add New Tags Manage Tags               | First Federal<br>forigage                  |          |         |  |

Becoming LinkedIn-Licious...The Little Things

## Why Sales Navigator

28

|                                                                           |                                              | LINKEDIN<br>FREE | PREMIUM<br>BUSINESS<br>PLUS | SALES<br>NAVIGATOR<br>PROFESSIONAL | SALES<br>NAVIGATOR<br>TEAM |
|---------------------------------------------------------------------------|----------------------------------------------|------------------|-----------------------------|------------------------------------|----------------------------|
| See when prospects check you out                                          | Who's Viewed My Profile                      | Last 5<br>people | Last 90 days                | Last 90 days                       | Last 90 days               |
| Reach prospects directly                                                  | InMails (per month)                          | -                | 15                          | 15                                 | 30                         |
| Find the right leads and accounts                                         | Extended LinkedIn Network Access             | -                | 1                           | 1                                  | 1                          |
|                                                                           | Advanced Sales-Specific Search<br>Tools      | -                | -                           | $\checkmark$                       | 1                          |
|                                                                           | Automatic Lead & Account<br>Recommendations  | -                | -                           |                                    | $\checkmark$               |
|                                                                           | Territory Preferences                        |                  | -                           | 1                                  | $\checkmark$               |
| Stay organized and up-to-date on leads & accounts<br>you're interested in | Job Change Alerts                            |                  |                             |                                    | $\checkmark$               |
|                                                                           | Prospect & Company News Alerts               |                  | 7                           | $\checkmark$                       | $\checkmark$               |
|                                                                           | Notes & Tags                                 | -                | -                           | √                                  | √                          |
| Training and education                                                    | Learning Center                              |                  | -                           | $\checkmark$                       | $\checkmark$               |
| Leverage LinkedIn wherever you work                                       | Dedicated Mobile App                         | -                | -                           | $\checkmark$                       | $\checkmark$               |
|                                                                           | Salesforce and Microsoft Dynamics<br>Widgets | -                | 70                          | 7                                  | $\checkmark$               |
|                                                                           | Salesforce Import & Sync                     | -                | 2                           | -                                  | $\checkmark$               |
| Access the entire LinkedIn network                                        | Out-of-Network Unlocks (per month)           | -                | •                           | -                                  | 25                         |
| Unlock the power of your company's social graph                           | Warm Introductions through<br>TeamLink       | -                |                             |                                    | $\checkmark$               |
| Enterprise Capabilities                                                   | Seat Management                              | -                | -                           |                                    | V                          |
|                                                                           | Usage Reporting                              |                  | -                           |                                    | $\checkmark$               |
| Billing and Support                                                       | Volume and Multi-Year Discounts              | -                | -                           |                                    | $\checkmark$               |
|                                                                           | Invoicing                                    | -                | -                           |                                    | $\checkmark$               |
|                                                                           | Dedicated Relationship Manager               | -                | -                           |                                    | 1                          |

Becoming LinkedIn-Licious...The Little Things

#### What Taylor Teaches Us About Routines

#### Daily

- Review SSI score
- Review Keep in Touch (Skip, Like, Message, Personal Message)
- Review who has seen my profile (click on theirs depending on my criteria)
- Review key metrics on Sales Navigator
- Check Pending invitation requests (Accept or Reject)
- Send personal message to accepted connection requests
- Bring up three articles (sales, leadership, marketing) to share during the day
- Connect with three new people

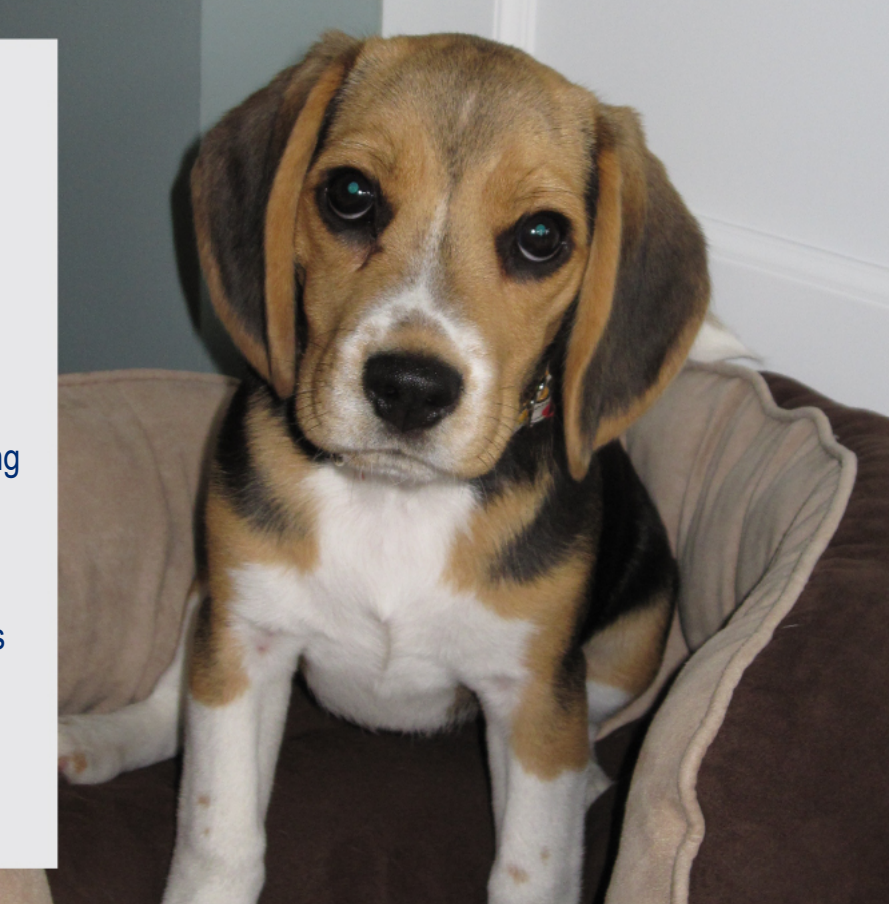

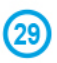

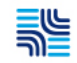

#### What Taylor Teaches Us About Routines

#### Weekly

- Find an article to post (three days weekly)
- Tag new connections for the week

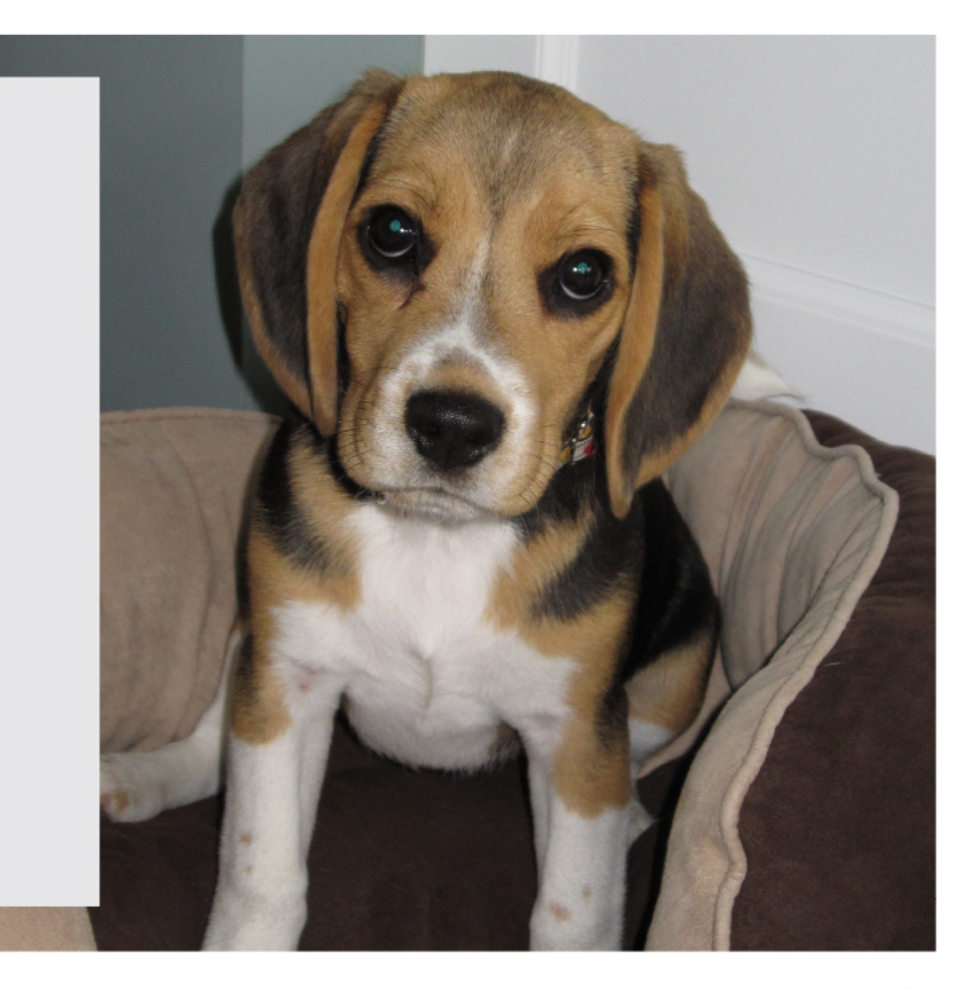

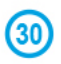

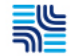

#### What Taylor Teaches Us About Routines

#### Monthly

- Update key areas of profile
- Publish article

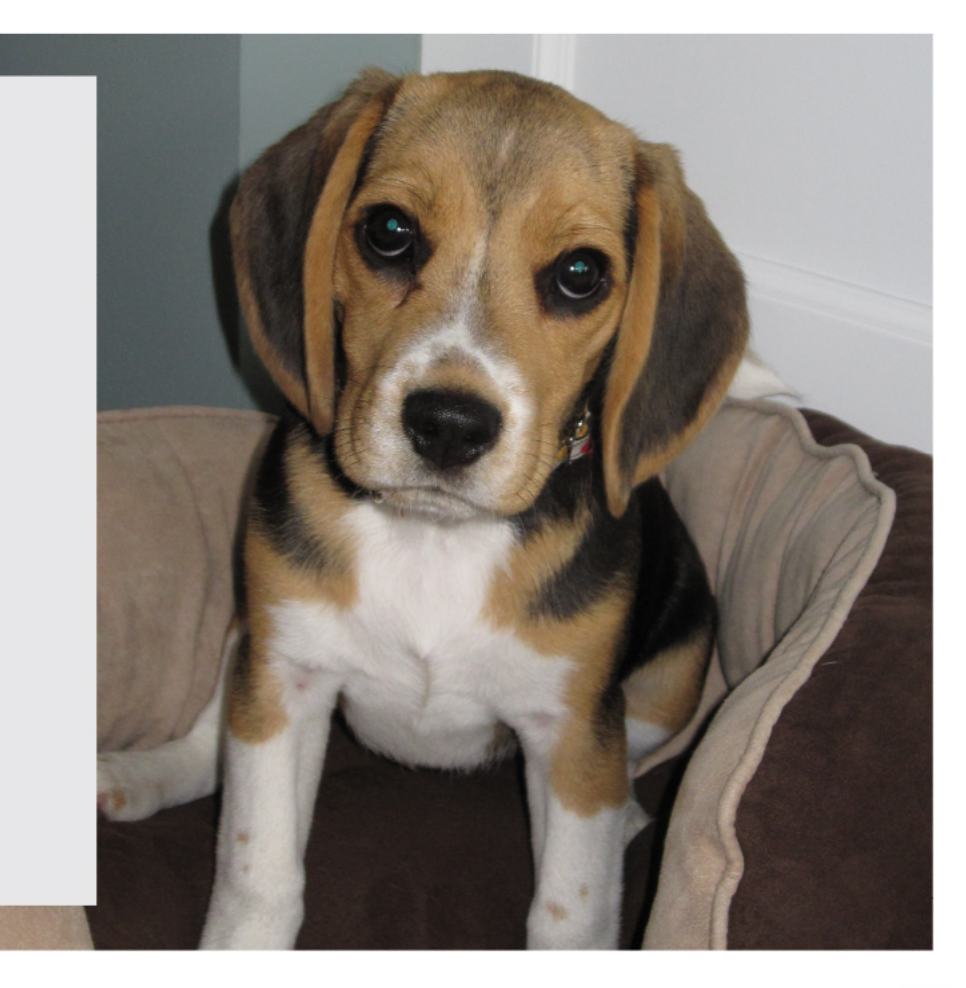

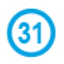

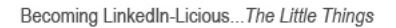

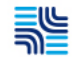

# Time to be LinkedIn-Licious...

V

Jack Hubbard 847.717.4328 jhubbard@smandh.com @saleshubbs linkedin.com/in/askjackhubbard

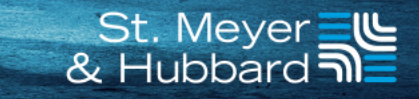

# Build Better Relationships Try Out Vertical IQ One Month Free Trial Kevin McNamara, President

kmcnamara@verticaliq.com

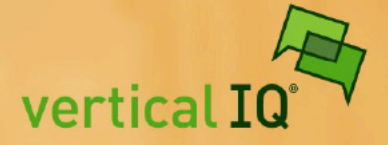

**Building Better Banking Relationships** 

The Bar is Low, the Opportunity is High: Myths and Realities about a Trusted Advisor Strategy

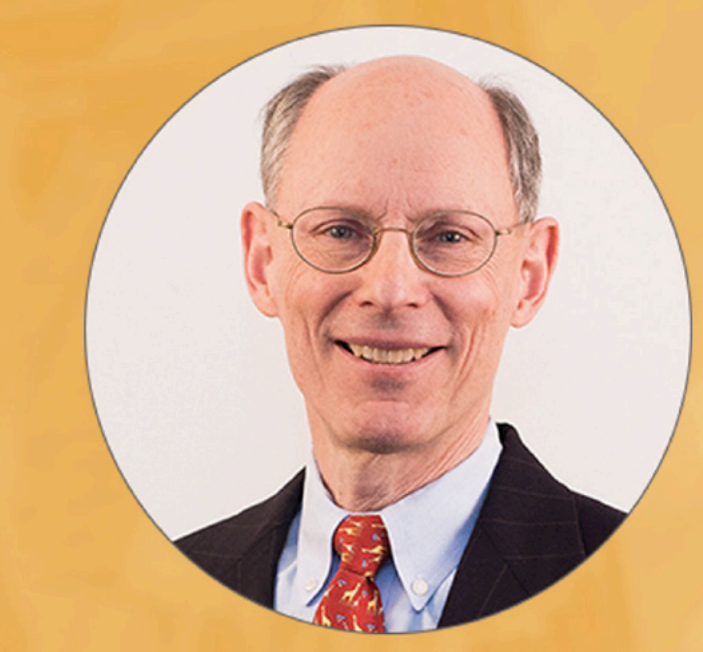

Nick Miller, President Clarity Advantage Corporation

Tuesday, November 29 2 p.m. Eastern, 9 a.m. Pacific

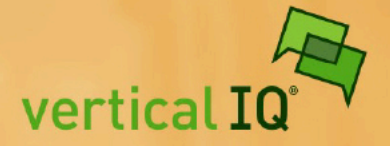

**Building Better Banking Relationships** 

Thank You for attending Building Better Banking Relationships Kevin McNamara, President kmcnamara@verticaliq.com

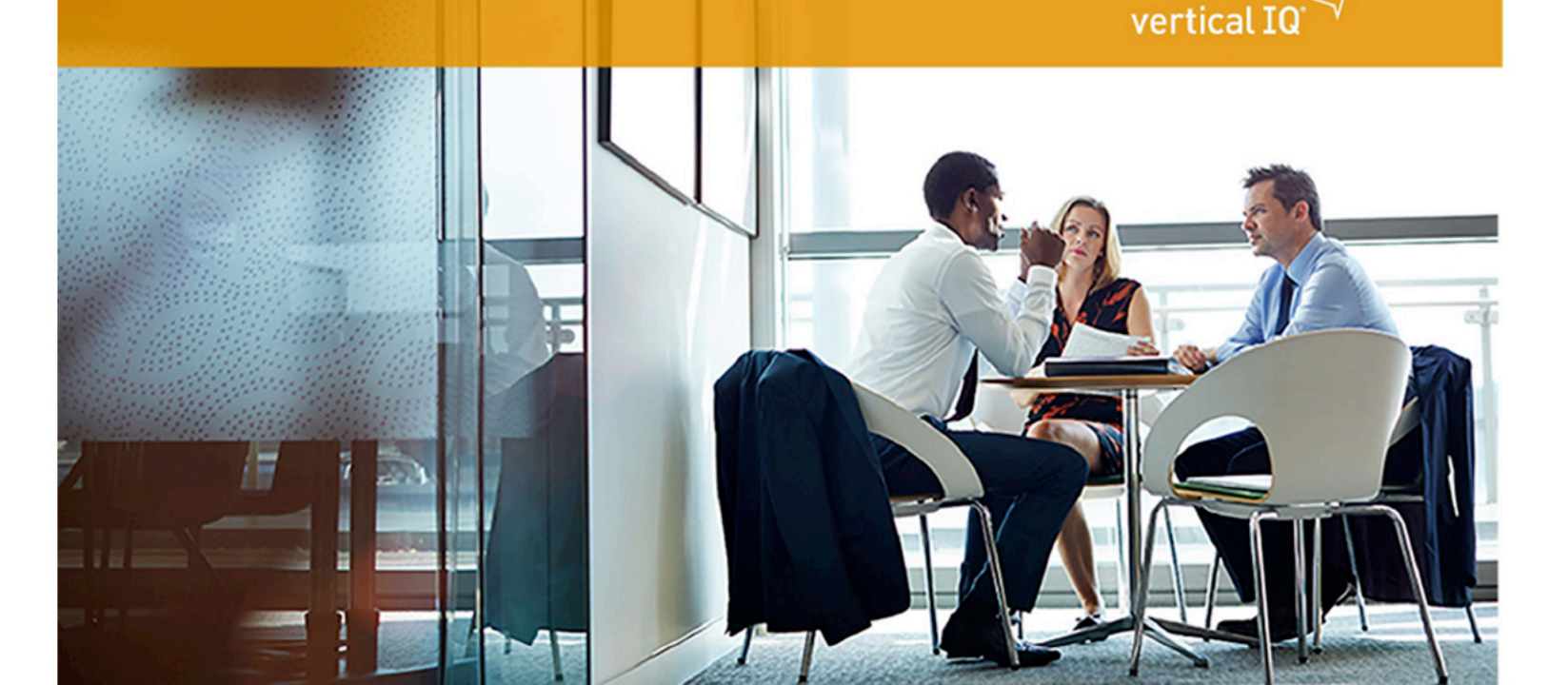